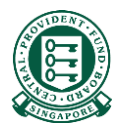

# Where to obtain the Hospital Registration Number (HRN)

### What is a HRN?

The HRN is a 13 alphanumeric characters, unique identifier of a claim. It can be used by employers/insurers to submit reimbursements.

This document will guides the user on where to obtain the HRN for the purpose of submitting a reimbursement to the Board.

#### There are 3 sources to obtain the HRN

- Your employee/insured's final medical bill
- Your employee/insured's CPF Online Statement (MediSave and Healthcare Insurance Claims and Reimbursement Online Statement).
- Your employee/insured's MediSave Withdrawal Statement

## Source 1: Your employee/insured's final medical bill

• The HRN can be found under "CCPS HRN" on some medical institutions' final bill

| First Consultation - without a           | ulerral                        | 74.90                    |              |                 |                 |
|------------------------------------------|--------------------------------|--------------------------|--------------|-----------------|-----------------|
| ST: P<br>Holder Name                     | CCPS HRN : 12345<br>MSV a/c No | 678A9BC0<br>MSV De       | ducted       | R               |                 |
| MSVOPSCAN                                |                                |                          |              |                 |                 |
| AMOUNT DUE FROM<br>MEDISAVE FOR OUTPATIE | INT SCANS                      |                          |              |                 | 0.00            |
| PAYMENT<br>MEDISAVE FOR OUTPATIE         | INT SCANS                      | 05.01.2020<br>03.01.2020 | GIRO<br>AMEX | 74.90<br>154.08 | 74.90<br>154.08 |

### Source 2: Your employee/insured's CPF Online Statement

• Your employee/insured can login to their CPF Online Statement to obtain the HRN by following these steps:

Step 1: Navigate to <u>www.cpf.gov.sg</u>. Select "Member" and click on "Login". Your employee/insured will be prompted to login to CPF website via his/her SingPass

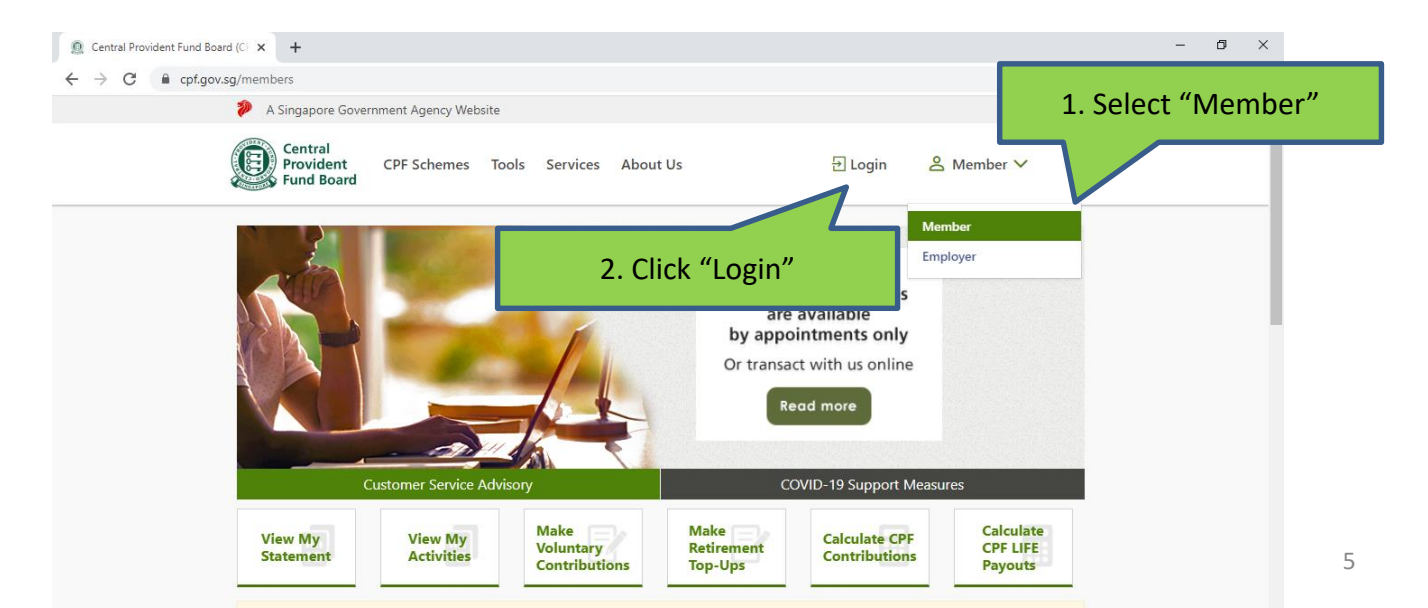

Step 2: Upon logging in, click on "My Statement" in the option menu on the left. Scroll down to "Section B" and select "MediSave and Healthcare Insurance Claims and Reimbursement". Select the time period in which the medical bill was incurred and click "Proceed".

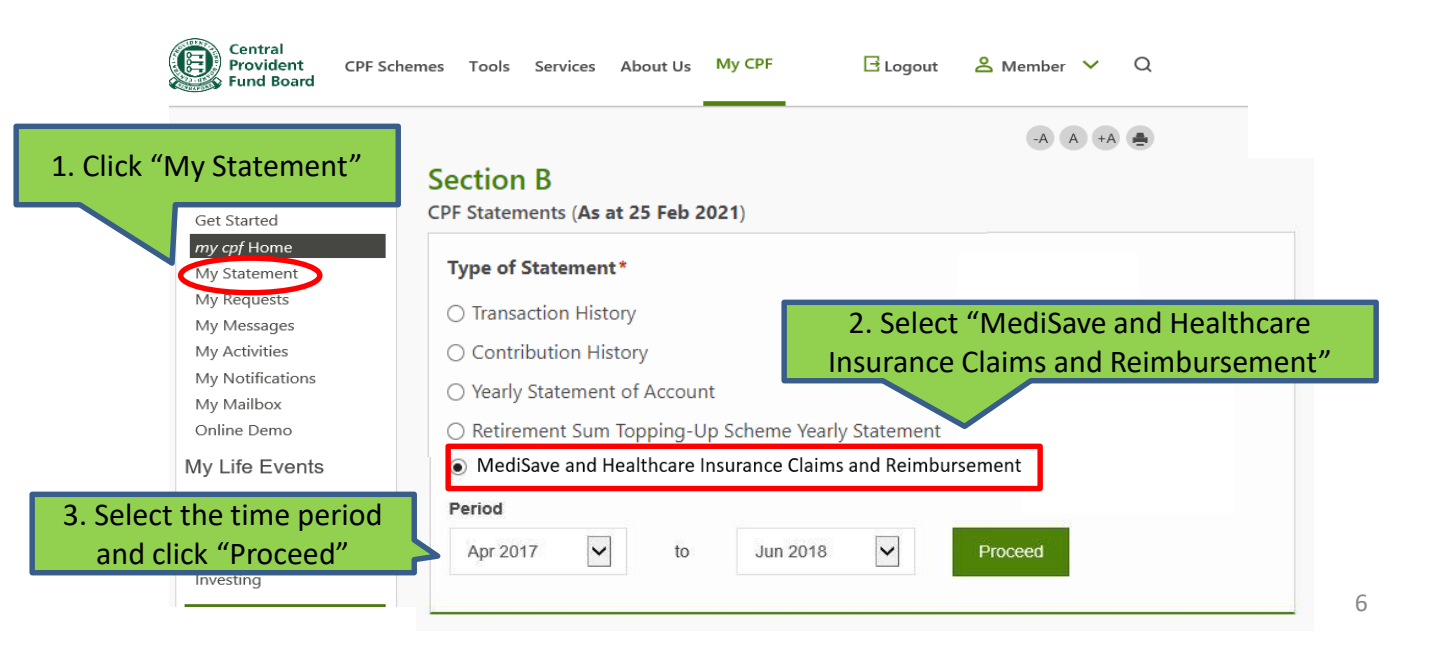

Step 3: The system will extract all medical episodes during the selected time period. Click on the particular medical episode your employee/insured is trying to make a claim for

NAME OF S1726943G TEST ONLY (CPF Account Number: S1726943G)

#### My Statement - Medisave and/or MediShield Life/Integrated Shield Plan Claims

#### For 01 Apr 2017 to 26 Jun 2018

PDF | Print

| Name of Patient             | Medical Institution     | Hospitalisation Period     |
|-----------------------------|-------------------------|----------------------------|
| NAME OF S1726943G TEST ONLY | MOUNT ALVERNIA HOSPITAL | 10 Oct 2017 to 20 Oct 2017 |
| H 4 1 F H                   |                         | 1 - 1 of 1 items           |

Step 4: Depending on whether MediSave and/or MediShield Life was used, click on the hyperlinked figure on the right of either "MediShield Life Payment" or "MediSave Payment"

| My Statement - Summary of              | of Healthcare Payment           |
|----------------------------------------|---------------------------------|
| -or 01 Apr 2017 to 26 Jun 2018         |                                 |
| Name of Patient                        | NAME OF \$1726943G TEST<br>ONLY |
| Medical Institution                    | MOUNT ALVERNIA HOSPITAL         |
| Hospitalisation Period                 | 10 Oct 2017 - 20 Oct 2017       |
| Total Bill <sup>[a]</sup>              | \$19,852.76                     |
| MediShield Life payment:[b]            | \$4.112.36                      |
| Medisave Payment <sup>[c]</sup>        | \$8,450.00                      |
| Balance Bill Amount <sup>[a-b-c]</sup> | \$7,290.40                      |

| Amount Reimbursed to Medisave Payers of this Bill  | \$2,000.00 |
|----------------------------------------------------|------------|
| Amount Reimbursed to Offset Medishield Life Payout | \$1,000.00 |

#### Step 5: Locate the HRN under the "Hospital Reference No."

| NAME OF \$1726943G TEST ONLY (CPF                                                                                                    | Account Number:                                                                             | S1726943G)                                |                                        |                                              | NAME OF \$1726943G TEST ONLY (CF                                                                                                    | PF Account Number: S                                                                         | 61726943G)                |                                   |                 |
|----------------------------------------------------------------------------------------------------|---------------------------------------------------------------------------------------------|-------------------------------------------|----------------------------------------|----------------------------------------------|----------------------------------------------------------------------------------------------------|----------------------------------------------------------------------------------------------|---------------------------|-----------------------------------|-----------------|
| My Statement - Medi<br>For 01 Apr 2017 to 26 Jun 2018                                                                                                    | Shield Lif                                                                                  | e Claim                                   | n Payment                              | Details                                      | My Statement - Med<br>For 01 May 2017 to 18 Jul 201                                                                                           | isave Dedu<br>8                                                                              | uction De                 | etails                            |                 |
| Med                                                                                                    | iShield Life C                                                                              | laim Paymer                               | nt Details                             |                                              |                                                                                                    |                                                                                              |                           |                                   |                 |
| Name of patient :NAME OF                                                                                                    | s1726943G TEST                                                                              | ONLY                                      |                                        |                                              | Me                                                                                                    | edisave Deductio                                                                             | n Details                 |                                   |                 |
| Modical Tratifution.<br>Hospital Reference No.:<br>Date of Admission:<br>Date of Discharge:<br>Ward of Discharge:<br>Policy Year:<br>Pro-ration applied(%)*: | MOUNT ALVER<br>61201709261<br>10 Oct 2017<br>20 Oct 2017<br>PRIVATE HOS<br>1 Jan 2017<br>35 | NID HOSPITF<br>OJ<br>PITAL<br>- 31 Dec 20 | AL<br>017                              |                                              | Name of Patient: NAME OF<br>Madical Institution:<br>Hospital Reference No.:<br>Date of Admission:<br>Date of Discharge:<br>Ward of Discharge: | S1726943G TEST<br>MOUNT ALVERN<br>612017092610<br>10 Oct 2017<br>20 Oct 2017<br>PRIVATE HOSP | ONLY                      |                                   |                 |
| BENEFITS*                                                                                                    | DAYS                                                                                        | ~CLAIM<br>LIMITS<br>(S)                   | PRO-RATED (35%)<br>AMT INCURRED<br>(S) | #CLAIM<br>PAYABLE<br>(S)                     |                                                                                                    |                                                                                              | WTTHDDAWAT.               | አለጥ                               | # AMT           |
| HOSPITALISATION BENEFITS<br>Room & Board (Normal Ward) -5                                                                                                    | 700/day 10.0                                                                                | 7.000.00                                  | 5.086.70                               | 5.086.70                                     | BENEFITS                                                                                                    | DAYS                                                                                         | LIMITS<br>(\$)            | INCURRED<br>(\$)                  | PAYABLE<br>(\$) |
| SURGICAL BENEFITS<br>Surgery Table 5                                                                                                    |                                                                                             | 1,400.00                                  | 1,861.77                               | 1,400.00                                     | HOSPITALISATION BENEFITS<br>Daily Hospital Charges<br>SURGICAL BENEFITS                                                                       | 10                                                                                           | 4,500.00                  | 12,533.42                         | 4,500.00        |
| Less deductible*<br>Less co-insurance*                                                                                                    |                                                                                             |                                           | Subtotal<br>(<br>(<br>Subtotal         | 6,486.70<br>2,000.00)<br>374.34)<br>4,112.36 | Surgery Table 5C<br>Total Bill (inc. items no<br>MediShield Life /Integrate                                                                   | t payable by Med<br>ed Shield Plan p                                                         | 3,950.00<br>isave)<br>ays | 5,319.34<br>19,852.76<br>4,112.36 | 3,950.00        |
| MEDISHIELD LIFE PAYMENT                                                                                                    |                                                                                             |                                           |                                        | 4,112.36                                     | MEDISAVE PAYMENT*                                                                                                    |                                                                                              |                           | 1                                 | 8,450.00        |
| <                                                                                                    |                                                                                             |                                           |                                        | >                                            |                                                                                                    |                                                                                              |                           |                                   | 5               |

# Source 3: Your employee/insured's MediSave Withdrawal Statement

If your employee/insured received a MediSave Withdrawal Statement for his medical expenses,

the HRN can be found under "Hospital Registration No."

| MediSave Witho                                                               | Irawals for Medical Expenses                                                                                                    |                                                                                              |
|------------------------------------------------------------------------------|----------------------------------------------------------------------------------------------------|----------------------------------------------------------------------------------------------|
| For Period<br>From MediSave A                                                | : 05 June 2020 to 11 June 2020<br>ccount of :                                                                                                    |                                                                                              |
| Account No.                                                                  | : SXXXX778B                                                                                                    |                                                                                              |
| The withdrawals fr                                                           | om the above MediSave Account for the medical e                                                                                                    | expenses incurred by the patient(s) are list                                                 |
|                                                                              |                                                                                                    |                                                                                              |
| Please contact the r                                                         | medical institution if you require any clarifications rega                                                                                                    | arding the MediSave withdrawals. If there a                                                  |
| Please contact the r<br>any unauthorised w                                   | medical institution if you require any clarifications rega<br>ithdrawals, please contact CPF Board immediately.                                                                                                    | arding the MediSave withdrawals. If there a                                                  |
| Please contact the r<br>any unauthorised w<br>Withdrawal Date                | medical institution if you require any clarifications rega<br>ithdrawals, please contact CPF Board immediately.<br>Description of Withdrawal                                                                                                    | arding the MediSave withdrawals. If there a<br>Withdrawal Amount<br>\$                       |
| Please contact the r<br>any unauthorised w<br>Withdrawal Date<br>10 Jun 2020 | medical institution if you require any clarifications rega<br>/ithdrawals, please contact CPF Board immediately.<br>Description of Withdrawal                                                                                                    | arding the MediSave withdrawals. If there a<br>Withdrawal Amount<br>\$<br>2,788.4            |
| Please contact the r<br>any unauthorised w<br>Withdrawal Date<br>10 Jun 2020 | medical institution if you require any clarifications rega<br>//ithdrawals, please contact CPF Board immediately.<br>Description of Withdrawal                                                                                                    | arding the MediSave withdrawals. If there a<br>Withdrawal Amount<br>\$<br>2,788.4            |
| Please contact the r<br>any unauthorised w<br>Withdrawal Date<br>10 Jun 2020 | Medical institution if you require any clarifications rega<br>////////////////////////////////////                                                                                                    | Withdrawal Amount<br>\$<br>2,788.4                                                           |
| Please contact the r<br>any unauthorised w<br>Withdrawal Date<br>10 Jun 2020 | medical institution if you require any clarifications rega<br>ithdrawals, please contact CPF Board immediately.<br>Description of Withdrawal<br>NUH (INPATIENT)<br>HOSPITAL REGISTRATION NO.: 12345678A9BC0<br>01/04/2020 - 01/04/2020                                                                                               | arding the MediSave withdrawals. If there a<br>Withdrawal Amount<br>\$<br>2,788.4            |
| Please contact the r<br>any unauthorised w<br>Withdrawal Date<br>10 Jun 2020 | Medical institution if you require any clarifications rega<br>withdrawals, please contact CPF Board immediately.<br>Description of Withdrawal<br>N LI H (NPATIENT)<br>HOSPITAL REGISTRATION NO.: 12345678A9BC0<br>01/04/2020 - 01/04/2020<br>N LI H (NPATIENT)                                                                       | arding the MediSave withdrawals. If there a<br>Withdrawal Amount<br>\$<br>2,788.4<br>2,500.0 |
| Please contact the r<br>any unauthorised w<br>Withdrawal Date<br>10 Jun 2020 | Medical institution if you require any clarifications regarithdrawals, please contact CPF Board immediately.   Description of Withdrawal   NULL (INPATIENT)   HOSPITAL REGISTRATION NO.:   12345678A9BC0   01/04/2020   NULH (INPATIENT)   HOSPITAL REGISTRATION NO.:   12345678A9BC0   NUH (INPATIENT)   HOSPITAL REGISTRATION NO.: | Withdrawal Amount<br>\$<br>2,788.4<br>2,500.0                                                |